## Подключение к компьютеру ККТ Меркурий-119Ф с интерфейсом Bluetooth.

Перечень используемого оборудования и программного обеспечения.

• Компьютер, с адаптером Bluetooth, установленной ОС MS Windows 7 и выше. На компьютере должна быть установлена тестовая программа - Панель управления ККТ.

■ ККТ Меркурий-119Ф с интерфейсом Bluetooth. Версия ПО ККТ должна быть 1 сборка 6 или выше.

- 1. Начальная инициализация интерфейса Bluetooth, выполняется однократно.
  - Настройка скорости модуля Bluetooth.
     Установите переключатель S1 на плате модуля Bluetooth в положение S1.1 – OFF, S1.2 – OFF, S1.3 – ON.
  - 1.2. Установите модуль Bluetooth в ККТ.
  - 1.3. Установите переключатель S1 на системной плате ККТ в положение S1.1 ON, S1.2 OFF.
  - 1.4. Включите питание ККТ, дождитесь окончания распечатки чека "ТЕСТИРОВАНИЕ".
  - 1.5. Выключите питание ККТ, установите переключатель S1 на системной плате ККТ в положение S1.1 OFF, S1.2 OFF.
- 2. Подключение.
  - 2.1. Включите питание компьютера, дождитесь загрузки ОС.
  - 2.2. Включите питание ККТ, дождитесь окончания печати чека тестирования ККТ
  - 2.3. Для индикации состояния модуля Bluetooth ККТ на интерфейсной плате установлены светодиоды: LINK STATUS – индицирует отсутствие соединения программы (светодиод включен), или наличие соединения программы (светодиод выключен) модуля Bluetooth ККТ с адаптером Bluetooth компьютера; RF TRAFFIC – индицирует обмен данными по радиоканалу

между модулем Bluetooth ККТ

и адаптером Bluetooth компьютера.

2.4. Нажмите кнопку "Пуск" Windows выберите команду меню "Выполнить". В командной строке "Открыть" наберите bthprops.cpl и нажмите кнопку OK (см. рис. 1).

|                  | Введите имя программы, п<br>Интернета, которые требуе | апки, докумен<br>тся открыть. | та ил <mark>и р</mark> есурса |
|------------------|-------------------------------------------------------|-------------------------------|-------------------------------|
| <u>О</u> ткрыть: | bthprops.cpl                                          |                               |                               |
|                  | ОК                                                    | Отмена                        | O630p                         |

Рис. 1

2.5. В окне списка Bluetooth устройств уже подключенных к компьютеру, удалите ранее подключённые устройства "Serial Port Device". Нажмите кнопку "Добавление устройства".

Выберите устройство для добавления к компьютеру – "Serial Port Device Bluetooth" (см. рис. 2). Нажмите кнопку "Далее".

| Windows | продолжит поиск новых устройств и отоб                   | бразит их в этом окне.                                               |   |
|---------|----------------------------------------------------------|----------------------------------------------------------------------|---|
| -       | Series)<br>Веб-службы                                    | Professional M1214nfh MFP)<br>Веб-службы                             | ^ |
|         | rio-cp2025n (HP Color LaserJet<br>CP2025n)<br>Веб-службы | II-hpm1212nf (HP LaserJet<br>Professional M1212nf MFP)<br>Веб-службы |   |
| -       | dc-hp2055dn (HP LaserJet<br>P2055dn)<br>Веб-службы       | Serial Port Device<br>Bluetooth<br>Другое                            |   |
| -       | NPI0896F1 (HP LaserJet 200 color<br>M251n)<br>Веб-службы |                                                                      |   |

Рис. 2

2.6. Выберите вариант подключения – введите код образования пары устройств (см. рис. 3).

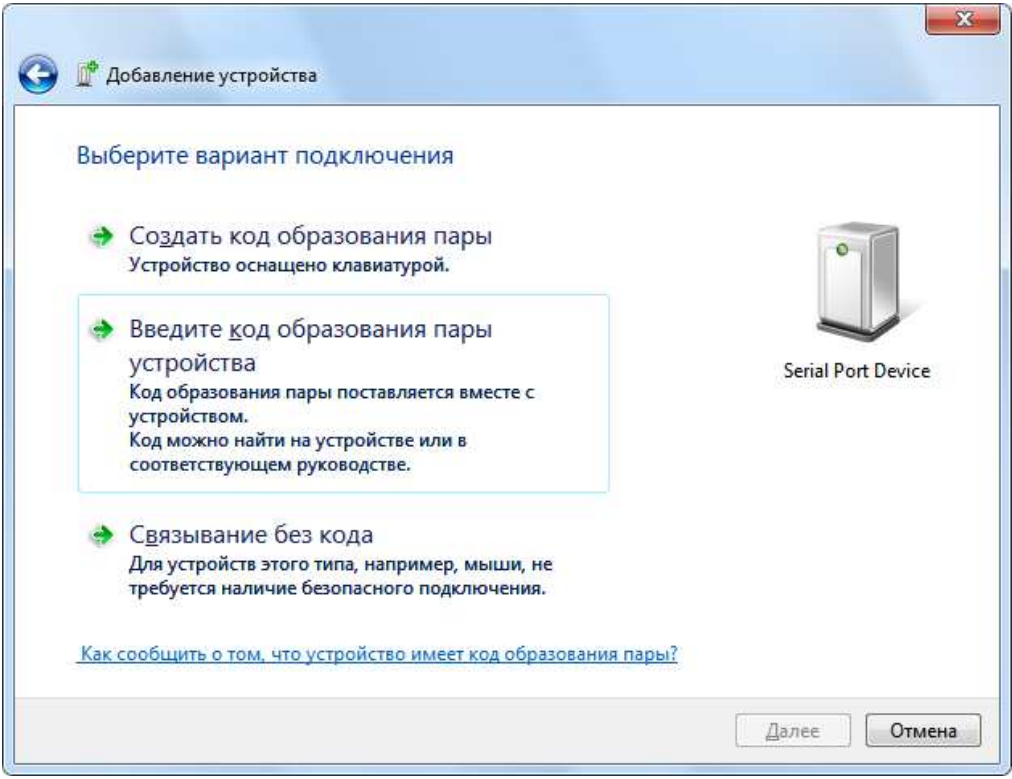

Рис. 3

2.7. Введите код для подключения к устройству (рис.4). Заводской код подключения – 0000. Нажмите кнопку "Далее"

| Добавление уст<br>Ввелите кол ли                                                                 | ройства                                  |                    |
|--------------------------------------------------------------------------------------------------|------------------------------------------|--------------------|
| Это позволит прове<br>подключения.                                                               | рить правильность подбора устройства для | 0                  |
| оооо<br>Код написан либо на самом устройстве, либо находится в<br>сопроводительной документации. |                                          | Serial Port Device |
|                                                                                                  |                                          |                    |
| Что делать, если не                                                                              | найден код образования пары устройства?  |                    |
|                                                                                                  |                                          | Далее Отмена       |

Рис. 4

2.8. При успешном добавлении устройства должно быть выдано сообщение (см. рис. 5). Нажмите кнопку "Закрыть".

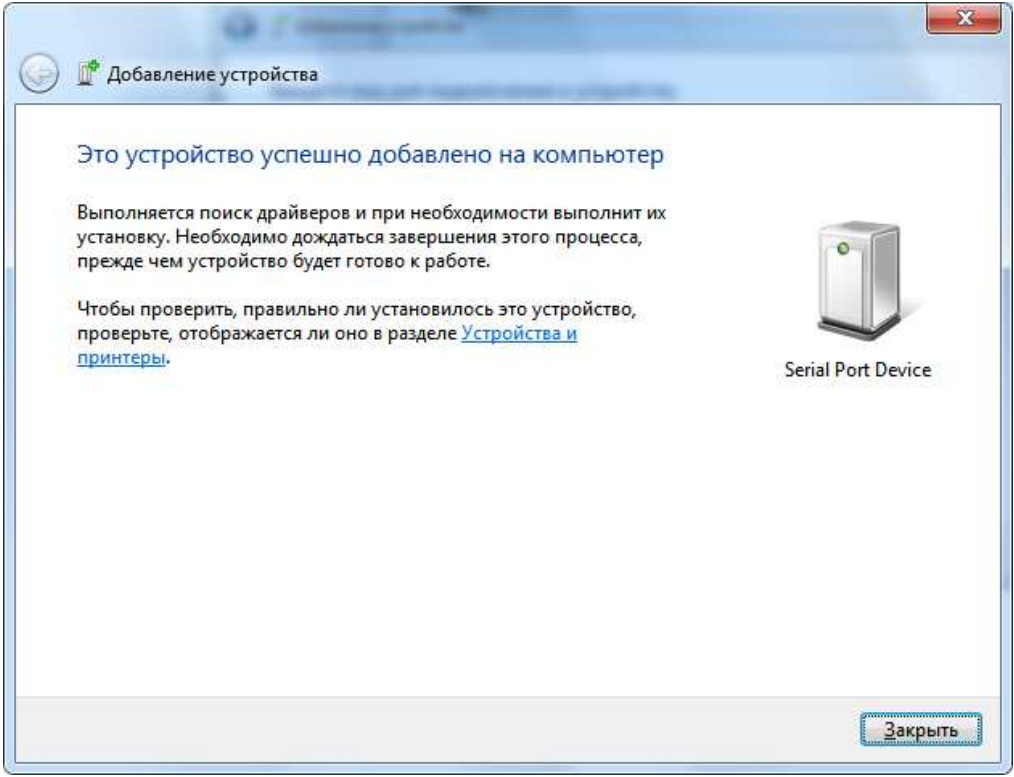

Рис. 5

2.9. Добавленное устройство должно появиться в списке Bluetooth устройств, подключенных к компьютеру (см. рис. 6).

| 🔘 🕞 👼 🕨 Панель уг                           | правления 🕨 Оборудование и звук 🕨 Устройства и принтеры 🕨 У | стройства Bluetooth 👻 47 | Поиск: Устройства и принтеры | P |
|---------------------------------------------|-------------------------------------------------------------|--------------------------|------------------------------|---|
| Добавление устройства                       | Установка принтера                                          |                          | -                            | 0 |
| <ul> <li>Устройства (1)</li> <li></li></ul> |                                                             |                          |                              |   |
| Элемент: 1                                  |                                                             |                          |                              |   |

Рис. 6

- 3. Проверка функционирования ККТ.
  - 3.1. Проверка функционирования ККТ см. руководство по эксплуатации АВЛГ 819.00.00-50 РЭ.